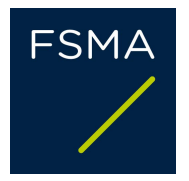

# FiMiS User Guide *for InsFamily Surveys*

| ı I       | VOORAEGAAND AAN HET GEBRUUK VAN EIMIS             | 2  |
|-----------|---------------------------------------------------|----|
| ı.<br>II. | EERSTE GEBRUIK VAN FIMIS                          |    |
|           | 1. FiMiS starten                                  |    |
|           | 2. Een certificaat selecteren                     |    |
|           | 3. Homepage van het FSMA-portaal                  | 4  |
|           | 4. De loginpagina                                 | 6  |
| III.      | SURVEYS: DEFINITIE                                | 7  |
| IV.       | TOEGANG TOT DE SURVEYS                            | 7  |
|           | 1. Via het tabblad My eDossier                    | 7  |
|           | 2. Via het tabblad Dossiers                       | 8  |
|           | 3. Via het tabblad Surveys                        | 9  |
| V.        | DATA ENTRY: MANUELE INVOER                        | 11 |
|           | 1. De informatie invullen                         | 11 |
|           | 2. De informatie opslaan en valideren             |    |
|           | 3. De rapportering afsluiten -> Submit the Survey | 14 |
|           | 4. Een Survey exporteren of printen               |    |
|           | 5. De gegevens van een vroegere Survey importeren |    |

## I. VOORAFGAAND AAN HET GEBRUIK VAN FIMIS

Om toegang te krijgen tot FiMiS, heeft elke gebruiker een persoonlijk certificaat nodig. Hij kan daarbij kiezen uit de volgende certificaten:

- Globalsign Personal 3 (<u>http://www.globalsign.be</u>);
- Isabel (<u>http://www.isabel.be</u>);
- zijn elektronische identiteitskaart (eID) (<u>http://eid.belgium.be</u>).

#### Opmerkingen:

- Gebruik je een Isabel-kaart of een eID, dan heb je een kaartlezer nodig.
- Gebruik je een eID, dan moet je de eID-software downloaden (<u>http://eid.belgium.be</u>).

Zo'n persoonlijk certificaat wordt je door een erkende derde partij toegekend.

Na aankoop van zo'n certificaat moet je het, conform de richtlijnen van de verstrekker, installeren op de pc die je zal gebruiken om toegang te krijgen tot FiMiS.

*Voor meer informatie kan je bij de verstrekker van je certificaat terecht.* 

Het certificaat is strikt persoonlijk. Elke gebruiker moet dus zijn eigen certificaat hebben.

## II. EERSTE GEBRUIK VAN FIMIS

## 1. FiMiS starten

Start FiMiS via het "Digitaal loket" op de FSMA-website. Klik daarna op de knop "FiMiS Survey".

## 2. Een certificaat selecteren

Zijn er verschillende certificaten op je pc geïnstalleerd, dan vraagt het systeem je het certificaat te kiezen dat je wil gebruiken.

- Voor een eID: klik op het certificaat "Citizen CA xxxx" en dan op OK.
- Voor een ander certificaat: klik op het certificaat en dan op OK.

| Select a Ce | rtificate          |               |         |     |
|-------------|--------------------|---------------|---------|-----|
|             | Example XXX        | (Auther       | nticati |     |
|             | Valid From:        | 2016 to       | 2026    |     |
|             | Click here to view | v certificate | prope   |     |
|             | Example YYY        |               |         |     |
|             | Issuer: GlobalSig  | n PersonalS   | ign 3 C |     |
|             | Valid From:        | 2015 to       | 2018    |     |
|             |                    |               |         | _   |
|             |                    |               | OK Ca   | nce |

Gebruik je een Isabel-kaart of een eID, dan wordt je gevraagd je code in te geven.

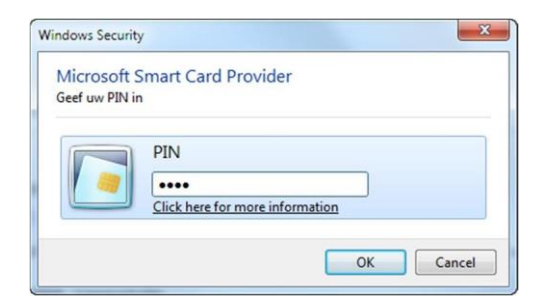

Geef je code in en klik op OK.

*Opgelet: het gaat hier om je pin- of Isabel-code, niet om je activeringscode.* 

### 3. Homepage van het FSMA-portaal

Je bent nu geïdentificeerd als gebruiker met een geldig certificaat. Als onderstaand scherm niet verschijnt, is er iets fout gelopen bij de installatie van het certificaat. Contacteer dan de Servicedesk van de FSMA (Servicedesk@fsma.be).

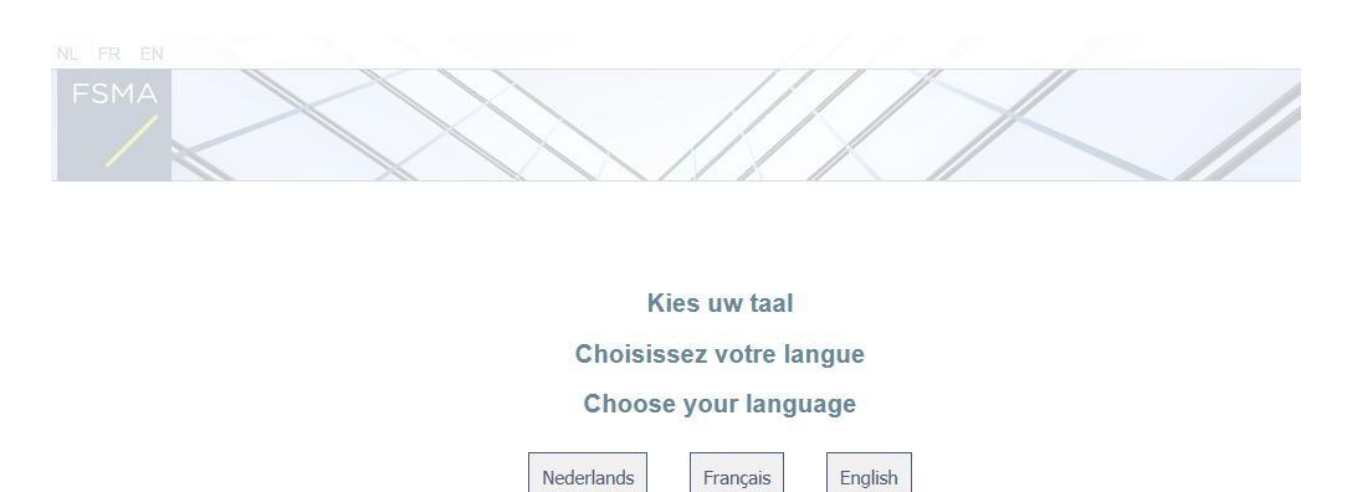

Je kiest nu de taal waarin je wil werken. Later kan je je taalkeuze nog aanpassen.

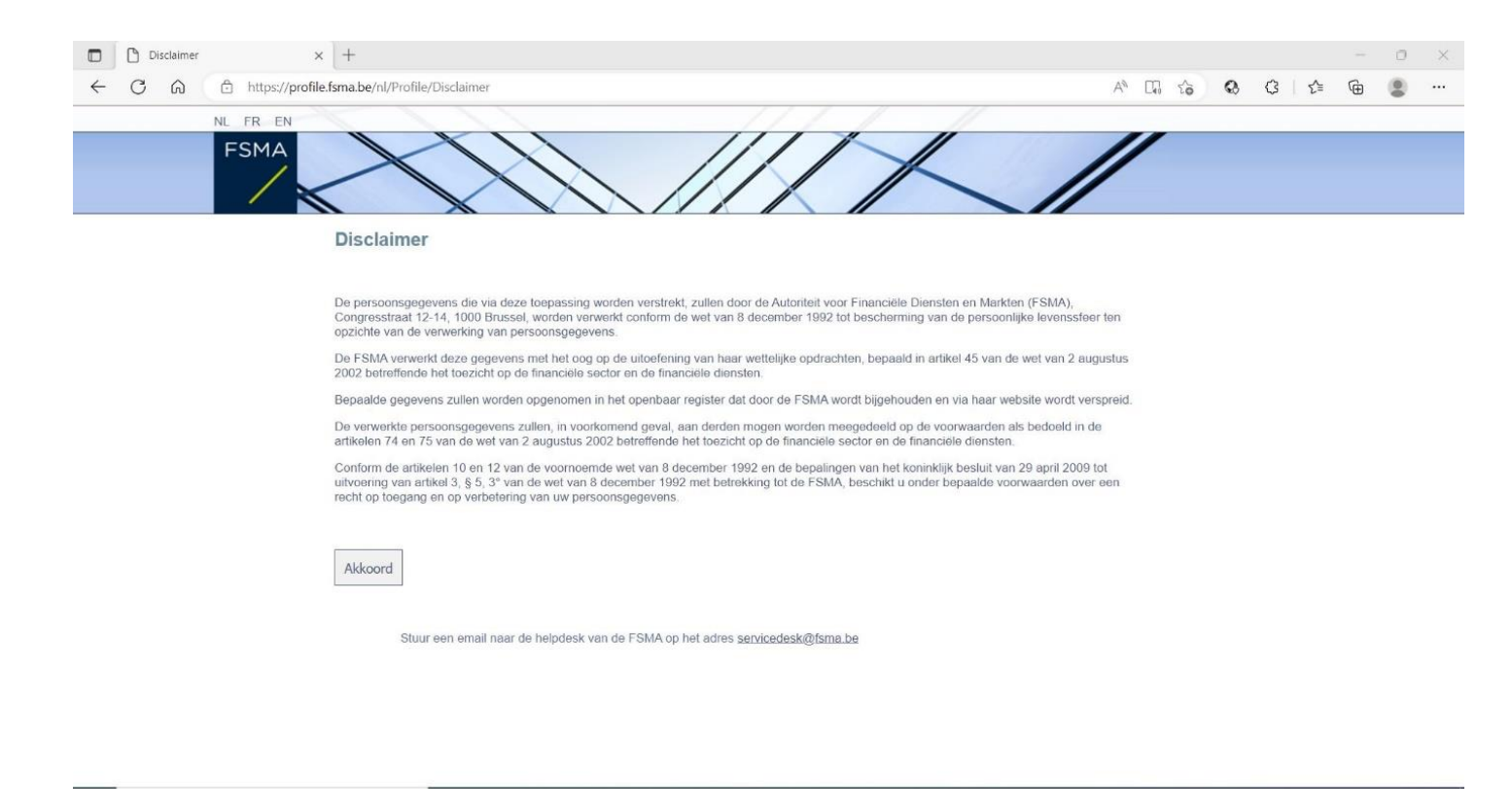

| C Registratie van uw gebruiksprofi x +                                        |     |   |   |   | - | Ō | X |
|-------------------------------------------------------------------------------|-----|---|---|---|---|---|---|
| ← C D D https://profile.fsma.be/nl/Profile/RegisterUser                       | Q 6 | 0 | Ĝ | ٢ | Ē |   |   |
|                                                                               |     |   |   |   |   |   |   |
| Registratie van uw gebruiksprofiel                                            |     |   |   |   |   |   |   |
| Identificatiegegevens                                                         |     |   |   |   |   |   |   |
| Naam."                                                                        |     |   |   |   |   |   |   |
| Voomaam:"                                                                     |     |   |   |   |   |   |   |
| Tweede Naam:                                                                  |     |   |   |   |   |   |   |
| Beigsch Rijssegstemummer XXXXXXXXXXXXXXXXXXXXXXXXXXXXXXXXXXX                  |     |   |   |   |   |   |   |
| Tat * Nederlands *                                                            |     |   |   |   |   |   |   |
| Geslacht. Kies 🗸                                                              |     |   |   |   |   |   |   |
| Bedrijfsgegevens                                                              |     |   |   |   |   |   |   |
| Bedrijt                                                                       |     |   |   |   |   |   |   |
| KBO Nummer:                                                                   |     |   |   |   |   |   |   |
| Contactgegevens                                                               |     |   |   |   |   |   |   |
| Telefoon                                                                      |     |   |   |   |   |   |   |
| Gsm Nummer                                                                    |     |   |   |   |   |   |   |
| Fax                                                                           |     |   |   |   |   |   |   |
| Adresgegevens                                                                 |     |   |   |   |   |   |   |
| Straat                                                                        |     |   |   |   |   |   |   |
| Postcode: Plaats:                                                             |     |   |   |   |   |   |   |
| Land. <sup>4</sup> Kies 🗸                                                     |     |   |   |   |   |   |   |
| Certificaatgegevens                                                           |     |   |   |   |   |   |   |
| Cert Authority: Officer CA                                                    |     |   |   |   |   |   |   |
| Certificate DN: Cellandon Henderick (Authentication), C=BE                    |     |   |   |   |   |   |   |
|                                                                               |     |   |   |   |   |   |   |
| Register                                                                      |     |   |   |   |   |   |   |
|                                                                               |     |   |   |   |   |   |   |
|                                                                               |     |   |   |   |   |   |   |
| Stuur een email naar de helpdesk van de FSMA op het adres servicedesk@tsma be |     |   |   |   |   |   |   |

- Vul je identificatiegegevens in. Dit moet je maar een keer doen.
- Klik op *Register*.
- De FiMiS-applicatie wordt nu opgestart.

## 4. De loginpagina

Bij je eerste aanmelding op FiMiS moet je de activeringscode gebruiken die de FSMA je heeft bezorgd.

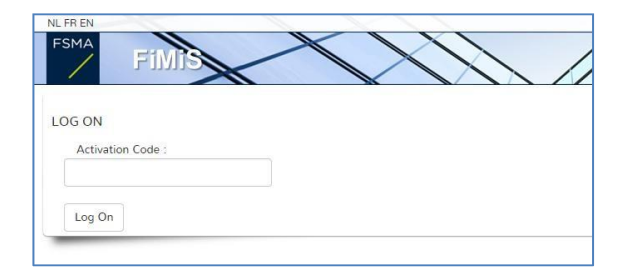

Bij deze identificatie koppelen we deze activeringscode automatisch aan het certificaat dat je gebruikt. Bij je volgend gebruik van FiMiS moet je je dan niet opnieuw met je activeringscode identificeren.

Je komt nu op de FiMiS-homepage terecht.

#### Figuur 1: FiMIS-homepage

| 🗖 🗋 eDossier         | × +                 |             |     |  |         |            |           |             |               |             |         | -                          | Ō     |
|----------------------|---------------------|-------------|-----|--|---------|------------|-----------|-------------|---------------|-------------|---------|----------------------------|-------|
| ← C ŵ ♪ https://fim  | nis-test.fsma.be    |             |     |  |         |            |           | A∥ ∈        | 2 20          | Q           | 3       | ć= 🕀                       |       |
| FiMis My Edossier Do | SSIERS SURVEYS      |             |     |  |         |            |           | PRIVACY & ( | COOKIES       | <b>0</b> F  | SMA FOL | LOW UP, PO                 | L (†) |
| Want To              | Snelfilters:        |             |     |  |         |            |           |             |               |             |         |                            |       |
| Nieuwe Survey        | ALLES               | INSFAMILY   | PAD |  |         |            |           |             |               |             |         |                            |       |
| eCorporate           | Surveys             |             |     |  |         |            |           |             |               |             |         |                            |       |
| eManex               | Dossier             | Survey      |     |  | Betreft | Periode    | Situation | Lifecycle   | Statu         | us D        | eadline | Ontvangen                  |       |
| FSMA Site            | ABN AMRO BANK       | InsFamily - |     |  |         | 19/01/2023 |           | Open        | Error         | r           |         |                            |       |
| FSMA Business Portal | ADYEN NV            | InsFamily - |     |  |         | 19/01/2023 |           | Closed      | Ok            |             |         | 19/01/202                  | 3     |
|                      | AION BANK           | InsFamily - |     |  |         | 19/01/2023 |           | Closed      | Ok            |             |         | 19/01/202                  | 3     |
|                      | ARGENTA             | InsFamily - |     |  |         | 19/01/2023 |           | Open        | Initia        | d.          |         |                            |       |
|                      | FiMiS 1             | InsFamily   |     |  |         | 18/01/2023 |           | Open        | Initia        | d.          |         |                            |       |
|                      | FiMiS 1             | InsFamily - |     |  |         | 18/01/2023 |           | Open        | Error         | r           |         |                            |       |
|                      | FiMiS 1             | InsFamily - |     |  |         | 12/01/2023 |           | Open        | Ok            |             |         |                            |       |
|                      | ABN AMRO BANK<br>SA | InsFamily   |     |  |         | 31/12/2022 |           | Open        | Initia        | il.         |         |                            |       |
|                      | FiMiS 1             | InsFamily - |     |  |         | 19/12/2022 |           | Closed      | Ok            |             |         | 20/12/2023                 | 2     |
|                      | FiMiS 1             | InsFamily - |     |  |         | 09/12/2022 |           | Open        | Error         | r           |         |                            |       |
|                      | FiMiS 1             | InsFamily - |     |  |         | 22/11/2022 |           | Open        | Error         | r           |         |                            |       |
|                      | FiMiS 1             | InsFamily - |     |  |         | 21/11/2022 |           | Open        | Error         | r           |         |                            |       |
|                      | FiMiS 1             | InsFamily - |     |  |         | 18/11/2022 |           | Open        | Error         | r           |         |                            |       |
|                      | FiMiS 1             | InsFamily - |     |  |         | 18/11/2022 |           | Open        | Error         | r           |         |                            |       |
|                      | FiMiS 1             | InsFamily - |     |  |         | 18/11/2022 |           | Closed      | Ok<br>Items p | per page: 2 | 0       | 18/11/2023<br>1 - 15 of 15 | 2     |
|                      | / Dossiers          |             |     |  |         |            |           |             |               |             |         |                            |       |
|                      | Dossier 🖌           |             |     |  |         | Туре       | Status    | Busir       | iess Role     |             |         |                            |       |

## III. SURVEYS: DEFINITIE

Een Survey (enquête) is een rapporteringsoefening voor een gecontroleerde entiteit.

Kenmerkend voor een Survey is de volgende informatie:

- **Dossier**: de onderneming waarover wordt gerapporteerd;
- Survey: de code van de Survey, in dit geval "InsFamily";
- **Betreft**: als je rapportering niet de hele onderneming betreft, maar een van haar onderdelen, kan je via "**Betreft**" verduidelijken om welk onderdeel het gaat. *Dit begrip is niet van toepassing bij de InsFamily-Survey;*
- **Period:** de datum waarop de Survey is aangemaakt (bv. 19/12/2022);
- Lifecycle: Dit begrip geeft aan of de rapportering geopend of afgesloten is. Er zijn twee mogelijkheden:
  - **Open:** de Survey is geopend en kan worden ingevuld;
  - **Closed:** de Survey is afgesloten en kan niet meer worden gewijzigd;
- State: Dit begrip geeft aan hoever de rapportering is gevorderd. De mogelijke waarden zijn:
  - Initial: de Survey is leeg, er is nog geen enkel gegeven ingebracht;
  - **Error:** er zitten nog steeds (kritieke) fouten in de gegevens die in een of meer secties van de Survey zijn ingebracht. Zolang die fouten niet zijn gecorrigeerd, kan de Survey niet worden overgelegd (*submit*).
  - **Ok:** alle gegevens die in alle secties zijn ingevoerd, voldoen (zonder verdere aandachtspunten) aan de validatieregels.

## IV. TOEGANG TOT DE SURVEYS

#### 1. Via het tabblad My eDossier

Via het tabblad "**My eDossier**" krijg je een overzicht van de dossiers en de Surveys waartoe je toegang hebt, alsook enkele kerngegevens over die dossiers.

Dit scherm bestaat uit 4 luiken:

- <u>Surveys</u>: alle rapporteringen van de entiteiten die je aanbelangen;
- <u>Dossiers</u>: alle entiteiten waarvoor je als contactpersoon bent aangesteld;
- <u>I Want To</u>: de beschikbare acties;
- <u>Links</u>: de links naar andere sites.

#### Figuur 2: My eDossier

| C 🛱 🖞 https://t      | fimis-test.fsma.be/?type=InsFa | mily          |         |                   | AN Q        | 16 Q            | 3 .       | ≙ @          |     |
|----------------------|--------------------------------|---------------|---------|-------------------|-------------|-----------------|-----------|--------------|-----|
|                      |                                |               |         |                   |             |                 |           |              |     |
| FIMIS MY EDOSSIER D  | USSIERS SURVEYS                |               |         | F                 | RIVACY & CC | DOKIES O        | FSMA FOLL | OW UP, POL   | . 4 |
| Want To              | Snelfilters:                   |               |         |                   |             |                 |           |              |     |
| Viennes Cuprent      |                                |               |         |                   |             |                 |           |              |     |
| viedwe Survey        | ALLES                          | INSFAMILY PAD |         |                   |             |                 |           |              |     |
| iks                  |                                |               |         |                   |             |                 |           |              |     |
| Corporate            |                                |               |         |                   |             |                 |           |              | -   |
| scorporate           | Surveys                        |               |         |                   |             |                 |           |              |     |
| eManex               |                                | -             |         |                   |             |                 |           |              |     |
|                      | Dossier                        | Survey        | Betrett | Periode Situation | Lifecycle   | Status          | Deadline  | Ontvangen    |     |
| -SMA Site            | ABN AMRO BANK                  | InsEamily -   |         | 19/01/2023        | Open        | Error           |           |              |     |
|                      | SA                             | insi onny     |         | 15/01/2025        | open        | LIIO            |           |              |     |
| -SMA Business Portal | ADYEN NV                       | InsFamily -   |         | 19/01/2023        | Closed      | Ok              |           | 19/01/2023   |     |
|                      | AION BANK                      | InsFamily -   |         | 19/01/2023        | Closed      | Ok              |           | 19/01/2023   |     |
|                      | ARGENTA                        | InsFamily -   |         | 19/01/2023        | Open        | Initial         |           |              |     |
|                      | FiMiS 1                        | InsFamily     |         | 18/01/2023        | Open        | Initial         |           |              |     |
|                      | FiMiS 1                        | InsFamily -   |         | 18/01/2023        | Open        | Error           |           |              |     |
|                      | FiMiS 1                        | InsFamily -   |         | 12/01/2023        | Open        | Ok              |           |              |     |
|                      | ABN AMRO BANK<br>SA            | InsFamily     |         | 31/12/2022        | Open        | Initial         |           |              |     |
|                      | FiMiS 1                        | InsFamily -   |         | 19/12/2022        | Closed      | Ok              |           | 20/12/2022   |     |
|                      | FiMiS 1                        | InsFamily -   |         | 09/12/2022        | Open        | Error           |           |              |     |
|                      | FiMiS 1                        | InsFamily -   |         | 22/11/2022        | Open        | Error           |           |              |     |
|                      | FiMiS 1                        | InsFamily -   |         | 21/11/2022        | Open        | Error           |           |              |     |
|                      | FiMiS 1                        | InsFamily     |         | 18/11/2022        | Open        | Error           |           |              |     |
|                      | FiMiS 1                        | InsFamily -   |         | 18/11/2022        | Open        | Error           |           |              |     |
|                      | FiMiS 1                        | InsFamily -   |         | 18/11/2022        | Closed      | Ok              |           | 18/11/2022   |     |
|                      |                                |               |         |                   |             | Items per page: | 20        | I - 15 of 15 |     |

Klik je op een Survey, dan kom je bij het betrokken tabblad Surveys terecht.

Klik je op een Dossier, dan kom je bij het betrokken tabblad Dossiers terecht.

## 2. Via het tabblad Dossiers

Figuur 3: Dossiers

Via dit tabblad kan je alle Dossiers zichtbaar maken waartoe je toegang hebt, ofwel enkel de Dossiers die aan de geselecteerde filters voldoen, ofwel de informatie van een Dossier dat je via een ander tabblad hebt geselecteerd.

Klik je op een Dossier, dan krijg je een scherm met aanvullende informatie over dat Dossier en over de lijst met Surveys. Klik je op een van die Surveys, dan kom je op het betrokken tabblad terecht.

| C û ₫ https://f | <b>imis-test.fsma.be</b> /nl/Dossier/Detai                                                                                                    | il?dossierId=1853dd55-b579-41ce | -a110-eb88274b0943         |                  |                                                                                                    | /                                                                                                    | $q_n = Q$                                                                           | 29 63                                                                               | ১ ১ া     | ≙ @                     |
|-----------------|----------------------------------------------------------------------------------------------------|---------------------------------|----------------------------|------------------|----------------------------------------------------------------------------------------------------|----------------------------------------------------------------------------------------------------|-------------------------------------------------------------------------------------|-------------------------------------------------------------------------------------|-----------|-------------------------|
|                 | OSSIERS SURVEYS                                                                                                    |                                 |                            |                  |                                                                                                    | PRIV                                                                                                    | VACY & CO                                                                           | OOKIES                                                                              | 9 FSMA FC | LLOW UP, PO             |
| 1               |                                                                                                    |                                 |                            |                  |                                                                                                    |                                                                                                    |                                                                                     |                                                                                     |           |                         |
|                 |                                                                                                    |                                 |                            |                  |                                                                                                    |                                                                                                    |                                                                                     |                                                                                     |           |                         |
|                 | Officiële naam                                                                                                    | FIMIS 1                         |                            |                  |                                                                                                    |                                                                                                    |                                                                                     |                                                                                     |           |                         |
| rveys           | Туре                                                                                                    | Company                         |                            |                  |                                                                                                    |                                                                                                    |                                                                                     |                                                                                     |           |                         |
|                 | Status                                                                                                    | Open                            |                            |                  |                                                                                                    |                                                                                                    |                                                                                     |                                                                                     |           |                         |
| rameters        | Main domain                                                                                                    | IOPP - Prudentical too          | zicht op de Instellingen v | oor bedrijfenene | ioonyoorzioning                                                                                                    |                                                                                                    |                                                                                     |                                                                                     |           |                         |
|                 |                                                                                                    |                                 |                            |                  |                                                                                                    |                                                                                                    |                                                                                     |                                                                                     |           |                         |
|                 |                                                                                                    |                                 |                            |                  |                                                                                                    |                                                                                                    |                                                                                     |                                                                                     |           |                         |
|                 | ✓Surveys                                                                                                    |                                 |                            |                  |                                                                                                    |                                                                                                    |                                                                                     |                                                                                     |           |                         |
|                 | Survey                                                                                                    |                                 |                            | Betreft          | Periode S                                                                                                    | ituation L                                                                                                | ifecycle                                                                            | Status                                                                              | Deadline  | Ontvangen               |
|                 | Surveys                                                                                                    |                                 |                            | Betreft          | Periode S<br>18/01/2023                                                                                                   | ituation L                                                                                                | .ifecycle<br>Open                                                                   | Status<br>Error                                                                     | Deadline  | Ontvangen               |
|                 | Surveys<br>Survey<br>InsFamily -<br>InsFamily                                                                                                    |                                 |                            | Betreft          | Periode S<br>18/01/2023<br>18/01/2023                                                                                     | ituation L                                                                                                | _ifecycle<br>Open<br>Open                                                           | Status<br>Error<br>Initial                                                          | Deadline  | Ontvangen               |
|                 | Surveys<br>Survey<br>InsFamily -<br>InsFamily<br>InsFamily -                                                                                                 |                                 |                            | Betreft          | Periode S<br>18/01/2023<br>18/01/2023<br>12/01/2023                                                                       | ituation L<br>C<br>C                                                                                      | Lifecycle<br>Open<br>Open<br>Open                                                   | Status<br>Error<br>Initial<br>Ok                                                    | Deadline  | Ontvangen               |
|                 | Survey<br>Survey<br>InsFamily -<br>InsFamily -<br>InsFamily -<br>InsFamily -                                                                                 |                                 |                            | Betreft          | Periode S<br>18/01/2023<br>18/01/2023<br>12/01/2023<br>19/12/2022                                                         | ituation L<br>C<br>C<br>C                                                                                 | .ifecycle<br>Open<br>Open<br>Open<br>Closed                                         | Status<br>Error<br>Initial<br>Ok<br>Ok                                              | Deadline  | Ontvangen<br>20/12/2022 |
|                 | Survey<br>Survey<br>InsFamily -<br>InsFamily -<br>InsFamily -<br>InsFamily -<br>InsFamily -                                                                  |                                 |                            | Betreft          | Periode S<br>18/01/2023<br>18/01/2023<br>12/01/2023<br>19/12/2022<br>09/12/2022<br>22/11/2023                             | ituation L<br>C<br>C<br>C<br>C<br>C                                                                       | lifecycle<br>Dpen<br>Dpen<br>Dpen<br>Closed<br>Dpen                                 | Status<br>Error<br>Initial<br>Ok<br>Ok<br>Error                                     | Deadline  | Ontvangen<br>20/12/2022 |
|                 | Survey<br>Survey<br>InsFamily -<br>InsFamily -<br>InsFamily -<br>InsFamily -<br>InsFamily -<br>InsFamily -<br>InsFamily -                                    |                                 |                            | Betreft          | Periode S<br>18/01/2023<br>18/01/2023<br>12/01/2023<br>19/12/2022<br>09/12/2022<br>22/11/2022<br>21/01/2023               | ituation L<br>C<br>C<br>C<br>C<br>C<br>C<br>C                                                             | Lifecycle<br>Open<br>Open<br>Open<br>Closed<br>Open<br>Open                         | Status<br>Error<br>Initial<br>Ok<br>Ok<br>Error<br>Error                            | Deadline  | Ontvangen<br>20/12/2022 |
|                 | Surveys<br>Insfamily -<br>Insfamily -<br>Insfamily -<br>Insfamily -<br>Insfamily -<br>Insfamily -<br>Insfamily -<br>Insfamily -<br>Insfamily -               |                                 |                            | Betreft          | Periode S<br>18/01/2023<br>18/01/2023<br>12/01/2023<br>19/12/2022<br>09/12/2022<br>22/11/2022<br>21/11/2022<br>18/11/2022 | ituation L<br>C<br>C<br>C<br>C<br>C<br>C<br>C<br>C<br>C<br>C<br>C<br>C<br>C<br>C<br>C<br>C<br>C<br>C<br>C | Lifecycle<br>Dpen<br>Dpen<br>Dpen<br>Closed<br>Dpen<br>Dpen<br>Dpen<br>Dpen         | Status<br>Error<br>Initial<br>Ok<br>Ok<br>Error<br>Error<br>Error<br>Error          | Deadline  | Ontvangen<br>20/12/2022 |
|                 | Survey<br>Insfamily -<br>Insfamily -<br>Insfamily -<br>Insfamily -<br>Insfamily -<br>Insfamily -<br>Insfamily -<br>Insfamily -<br>Insfamily -<br>Insfamily - |                                 |                            | Betreft          | Periode S<br>18/01/2023<br>12/01/2023<br>12/01/2023<br>19/12/2022<br>22/11/2022<br>21/11/2022<br>18/11/2022               | ituation L<br>C<br>C<br>C<br>C<br>C<br>C<br>C<br>C<br>C<br>C<br>C<br>C<br>C<br>C<br>C<br>C<br>C<br>C<br>C | Lifecycle<br>Open<br>Open<br>Closed<br>Open<br>Open<br>Open<br>Open<br>Open         | Status<br>Error<br>Initial<br>Ok<br>Ok<br>Error<br>Error<br>Error<br>Error<br>Error | Deadline  | Ontvangen<br>20/12/2022 |
|                 | Surveys<br>Survey<br>Insfamily-<br>Insfamily-<br>Insfamily-<br>Insfamily-<br>Insfamily-<br>Insfamily-<br>Insfamily-<br>Insfamily-<br>Insfamily-              | -                               |                            | Betreft          | Periode S<br>18/01/2023<br>18/01/2023<br>12/01/2023<br>19/12/2022<br>09/12/2022<br>22/11/2022<br>18/11/2022<br>18/11/2022 | ituation L<br>C<br>C<br>C<br>C<br>C<br>C<br>C<br>C<br>C<br>C<br>C<br>C<br>C<br>C<br>C<br>C<br>C<br>C<br>C | Lifecycle<br>Open<br>Open<br>Open<br>Closed<br>Open<br>Open<br>Open<br>Open<br>Open | Status<br>Error<br>Initial<br>Ok<br>Error<br>Error<br>Error<br>Error<br>Error<br>Ck | Deadline  | Ontvangen<br>20/12/2022 |

## 3. Via het tabblad Surveys

Via dit tabblad kan je alle Surveys zichtbaar maken waarvoor je als contactpersoon bent aangesteld, ofwel enkel de Surveys die aan de geselecteerde filters voldoen, ofwel de informatie van een Survey die je via een ander tabblad hebt geselecteerd.

Klik je op een Survey, dan kan je de verschillende secties van die Survey zien en er toegang toe krijgen.

#### □ □ Surveys × + ← O A A https://fimis-test.fsma.be/nl/RequiredSurvey - o × A Q G Q G G 😰 🖷 FiMis MY EDOSSIER DOSSIERS SURVEYS PRIVACY & COOKIES O FSMA FOLLOW UP, POL ON NL Import Xml best Csy bestand Zoeken 19/01/2022 Tot ē Historiek Uitwisseling bestander Dossie Lifecycle Survey Status d CLEAR Betreft Q ZOEKEN 🕒 EXPORT 19/01/2023 InsFamily Open Error 19/01/2023 19/01/2023 19/01/2023 19/01/2023 18/01/2023 18/01/2023 12/01/2023 Closed Closed Closed Open Open Ok Ok Ok Error Initial 19/01/2023 19/01/2023 19/01/2023 FiMiS 1 FiMiS 1 FiMiS 1 InsFamil Open InsFamily Ok Initial 31/12/2022

#### Figuur 4: Surveys

#### De InsFamily-Survey omvat de volgende secties:

| # | Sectie              |
|---|---------------------|
| 1 | Algemene informatie |
| 2 | Productdetails      |
| 3 | Prijs               |
| 4 | Contractvoorwaarden |

Figuur 5: Lijst van de secties van de InsFamily-Survey

|                        | SSIERS SURVEYS    |             |         |         |          |                   | PRIVACY    | A COOKIES O | ESMA FOLLOW | UP POL  | <b>⊕</b> N   |
|------------------------|-------------------|-------------|---------|---------|----------|-------------------|------------|-------------|-------------|---------|--------------|
|                        |                   |             |         |         |          |                   | EDIYes, I  | & COOKIES 🖶 | FSMA FOLLOW | OP, POL | <b>W</b> 144 |
| oport                  |                   | _           |         |         |          |                   |            |             |             |         |              |
| Xml bestand            | Zoek              |             |         |         |          |                   |            |             |             |         |              |
| Csv bestand            | Zoeken            |             |         |         |          | Van<br>19/01/2022 | Ē          | Tot         |             | Ē       |              |
| istoriek               | - Dossier         |             |         |         |          |                   | 1          |             |             |         |              |
| Uitwisseling bestanden | FIMIS 1           |             |         |         | -        | Lifecycle         |            |             |             | *       |              |
|                        | Survey            |             |         |         |          |                   |            |             |             |         |              |
|                        | InsFamily - InsFa | amily       |         |         | Ŧ        | Status            |            |             |             | *       |              |
|                        | Betreft           |             |         |         | -        | <b>▲</b> CLEAR    |            |             |             |         |              |
|                        | Q ZOEKEN          | E EXPORT    |         |         |          |                   |            |             |             |         |              |
|                        | Resultaten        |             |         |         |          |                   |            |             |             |         | I            |
|                        | Dossier           | Survey      | Betreft | Positie | Lifecycl | le Status         | Periode    | Deadline    | Ontvangen   |         | 1            |
|                        | - FiMiS 1         | InsFamily - |         |         | Open     | Error             | 09/12/2022 |             |             |         |              |
|                        | Algemene i        | Informatie  |         |         |          | Ok                | 09/12/2022 |             | 15/12/2022  | 2       |              |
|                        | Prizen            | evens       |         |         |          | Ok                | 09/12/2022 |             | 15/12/2023  | 2       |              |
|                        |                   |             |         |         |          |                   | 004000000  |             |             |         |              |

De volgende informatie is kenmerkend voor elke sectie:

- **Period:** de datum waarop de Survey is aangemaakt;
- State:
  - Initial: de sectie is leeg, er is nog geen enkel gegeven ingebracht;
  - Error: er zitten nog steeds (kritieke) fouten in de gegevens in deze sectie;
  - **Ok:** alle in deze sectie ingebrachte gegevens voldoen aan de validatieregels;
- **Ontvangen:** de datum waarop de gegevens van de betrokken sectie zijn ingebracht.

## V. DATA ENTRY: MANUELE INVOER

## 1. De informatie invullen

Om een Survey aan te maken, selecteer je "Nieuwe Survey" in het luik "I Want To" (figuur 6) van het tabblad "My eDossier".

Figuur 6: I Want To – Nieuwe Survey

| MIS MY EDOSSIER   | OSSIERS SURVEYS |              |     |         |            | D         | INACY & CO  |             | ECHA EC  |              |    |
|-------------------|-----------------|--------------|-----|---------|------------|-----------|-------------|-------------|----------|--------------|----|
|                   | 1               |              |     |         |            | 1.1       | NIVACT & CO | JUNES C     | FSMA FC  | LLOW UP, POL |    |
| nt To             | Spolfilto       | re.          |     |         |            |           |             |             |          |              |    |
|                   | Shemite         | 15.          |     |         |            |           |             |             |          |              |    |
| we Survey         | ALLES           | INSFAMILY    | PAD |         |            |           |             |             |          |              |    |
|                   |                 |              |     |         |            |           |             |             |          |              |    |
| porate            |                 |              |     |         |            |           |             |             |          |              |    |
|                   | Surveys         |              |     |         |            |           |             |             |          |              |    |
| nex               |                 |              |     |         |            |           |             |             |          |              |    |
|                   | Dossier         | Survey       |     | Betreft | Periode    | Situation | Lifecycle   | Status      | Deadline | Ontvangen    |    |
| A Site            |                 | InsEamily -  |     |         | 19/01/2023 |           | Closed      | Ok          |          | 19/01/2023   |    |
| During and Dented |                 | inst unity   |     |         | 15/01/2025 |           | CIUSCO      | OK.         |          | 15/01/2025   |    |
| A business Portai |                 | InsFamily -  |     |         | 19/01/2023 |           | Closed      | Ok          |          | 19/01/2023   |    |
|                   |                 | Instamily -  |     |         | 19/01/2023 |           | Closed      | OK          |          | 19/01/2023   |    |
|                   | FiMIS 1         | InsFamily    |     |         | 18/01/2023 |           | Open        | Initial     |          | 15/01/2023   | -  |
|                   | FiMiS 1         | InsFamily -  |     |         | 18/01/2023 |           | Open        | Fror        |          |              |    |
|                   | FiMiS 1         | InsFamily -  |     |         | 12/01/2023 |           | Open        | Ok          |          |              |    |
|                   |                 | InsFamily    |     |         | 31/12/2022 |           | Open        | Initial     |          |              |    |
|                   | EIMAG 1         | Inc Encolly  |     |         | 10/12/2022 |           | Classed     | OF          |          | 20/12/2022   | 2  |
|                   | EIMIS 1         | Instantity - |     |         | 19/12/2022 |           | Closed      | Error       |          | 20/12/2022   | -  |
|                   | TIMIS T         | InsFamily -  |     |         | 05/12/2022 |           | Open        | LITO        |          |              |    |
|                   | FiMiS 1         |              |     |         | 22/11/2022 |           | Open        | Error       |          |              |    |
|                   | FiMiS 1         | InsFamily -  |     |         | 21/11/2022 |           | Open        | Error       |          |              |    |
|                   | FiMiS 1         | InsFamily -  |     |         | 18/11/2022 |           | Open        | Error       |          |              |    |
|                   | FiMiS 1         | InsFamily -  |     |         | 18/11/2022 |           | Open        | Error       |          |              |    |
|                   | FiMiS 1         | InsFamily -  |     |         | 18/11/2022 |           | Closed      | Ok          |          | 18/11/2022   | i. |
|                   |                 |              |     |         |            |           |             | Items per p | age: 20  | 1 - 15 of 15 |    |

In het scherm dat wordt geopend (Figuur 7), selecteer je:

- i. Survey: "InsFamily";
- ii. Dossier: het dossier waarover je wil rapporteren;
- iii. Je kenmerk: dit veld is leeg en stelt je in staat de verschillende versies van de Surveys te beheren (versie x, datum, ...).

Klik daarna op de knop "Nieuwe Survey creëren".

#### Figuur 7: Nieuwe Survey creëren

| Nieuwe Survey          | ×                                            |               | - 0 ;                                                      |
|------------------------|----------------------------------------------|---------------|------------------------------------------------------------|
| - C A 🗇 https://fi     | mis-test.fsma.be/nl/RequiredSurvey/CreateNew |               | A* Q & Q & G & 🕀 🖲 🧶                                       |
| FiMis My EDOSSIER DO   | SSIERS SURVEYS                               |               | PRIVACY & COOKIES <b>9</b> FSMA FOLLOW UP, POL <b>#</b> NL |
| mport<br>Xml bestand   | ✓ Nieuwe Survey                              |               |                                                            |
| Csv bestand            | Survey *                                     |               |                                                            |
| listoriek              |                                              | Survey *      | -                                                          |
| Uitwisseling bestanden | Dossier *                                    |               |                                                            |
|                        |                                              | Dossier *     | *                                                          |
|                        | Uw referentie                                | Uw referentie |                                                            |
|                        |                                              |               | Nieuwe survey creëren                                      |
|                        |                                              |               |                                                            |
|                        |                                              |               |                                                            |
|                        |                                              |               |                                                            |
|                        |                                              |               |                                                            |

Het formulier wordt automatisch geopend zodat je informatie kan invullen (en een nieuwe lijn kan toevoegen aan de lijst met Surveys). Eens je de Survey hebt geopend, hoef je niet noodzakelijk naar het vorige scherm terug te keren om van sectie te veranderen. De lijst met secties is steeds beschikbaar in het linkerschermdeel (Figuur 8).

#### Figuur 8: De lijst met secties is beschikbaar in het linkerschermdeel

|                           | ina deachamacae/m/sonvery/opencolaurigradiveryid=t | 55262410 0110 4050 0011 16210560       | 19030                  |                 | A 4 10                           | 10 V I        |              |
|---------------------------|----------------------------------------------------|----------------------------------------|------------------------|-----------------|----------------------------------|---------------|--------------|
| FiMis My Edossier Do      | SSIERS SURVEYS                                     |                                        |                        |                 | PRIVACY & COOKIES                | 9 FSMA FOLL   | OW UP, POL   |
| MIS 1                     | InsFamily - InsFamily                              |                                        |                        |                 |                                  |               |              |
| sFamily<br>9/12/2022      | Algemene informatie                                |                                        |                        |                 |                                  |               |              |
| Secties                   | Algemente informatie                               |                                        |                        |                 | 🖬 Valideren 8                    | & Opslaan 🛛 🖬 | I Volgende → |
| roductgegevens            | Info verklaringsplichtige                          |                                        |                        |                 |                                  |               |              |
| rijzen                    | Datum vanaf wanneer de informatie                  | e mag worden gepubliceerd 1-010        | ,                      |                 |                                  |               | ŕ            |
| Contractvoorwaarden       |                                                    |                                        |                        |                 |                                  |               |              |
| CILC                      | Officièle benaming                                 | 1-020                                  | F                      | IMIS 1          |                                  |               |              |
| oad Last Submitted Survey | Noom waarmaa da andernamina zi                     | sh aan hat publick uppretalt           |                        |                 |                                  |               |              |
| xport Survey to PDF       | FR                                                 | n aan net publiek voorstelt -<br>1-030 | 0                      |                 |                                  |               |              |
| xport Survey to Excel     | Naam waarmaa da ondornaming zi                     | th san bet publick uppretalt           |                        |                 |                                  |               |              |
| xport Survey to XML       | NL NL                                              | 1-040                                  | D                      |                 |                                  |               |              |
| Submit the Survey         | Productinfe                                        |                                        |                        |                 |                                  |               |              |
| ← Back to Dashboard       | Code en benamingen                                 |                                        |                        |                 | 1-1                              | 100           | ixport CSV   |
|                           | Product ID<br>010                                  |                                        | Handelsnaam var<br>020 | het product -FR | Handelsnaam van het produ<br>030 | uct -NL       |              |
|                           | * / 1                                              |                                        | — Handelsnaam van      | het product -FR | Handelsnaam van het product      | -NL           |              |

In elke sectie kan je enkel informatie inbrengen in de omkaderde cellen. De overige cellen zijn vergrendeld.

Om je binnen een sectie te verplaatsen (tabel), kan je – naar keuze – de muis of de toets "**Tab**" gebruiken.

In de sectie "Algemene informatie" kan je een nieuw product (i.e. een nieuwe lijn) toevoegen door op het plusteken voor de laatste lijn te klikken (Figuur 9). Wil je een product schrappen, dan moet je enkel op het minteken voor de betrokken lijn klikken (Figuur 9). Wil je de laatste lijn schrappen, dan moet je eerst een nieuwe blanco lijn toevoegen, zodat het minteken zichtbaar wordt voor de lijn die je wil schrappen.

#### Figuur 9: Lijnen toevoegen en schrappen in de sectie "Algemene informatie"

| Survey              |                                                                       |                                        |                                        |                  |
|---------------------|-----------------------------------------------------------------------|----------------------------------------|----------------------------------------|------------------|
| C A https://fir     | nis-test.fsma.be/nl/Survey/OpenExisting?surveyId=b32e2410-b116-4d98-8 | 36f1-fe2fb5e89830                      | A R 🟠 🤂 🕻                              | 3 🖆 🕀 🌔          |
| iMiS MY EDOSSIER DO | SSIERS SURVEYS                                                        |                                        | PRIVACY & COOKIES O FSM/               | A FOLLOW UP, POL |
| 1                   | InsFamily - InsFamily                                                 |                                        |                                        |                  |
| nily<br>/2022       | Algemene informatie                                                   |                                        |                                        |                  |
| ties                |                                                                       |                                        | 🖬 Valideren & Opslaan                  | Volgende →       |
| interest entermatie | Info verklaringsplichtige                                             |                                        |                                        |                  |
| n                   | Datum vanaf wanneer de informatie mag worden genubl                   | iceerd t ato                           |                                        |                  |
| actvoorwaarden      | batan tona names as mornate may notaen gepon                          | 1-010                                  |                                        | •                |
| es                  | Officiële benaming                                                    | 1-020 FIMIS 1                          |                                        |                  |
| t Survey to PDF     | Naam waarmee de onderneming zich aan het publiek voo<br>FR            | rstelt -<br>1-030                      |                                        |                  |
| t Survey to Excel   | Naam waarmee de onderneming zich aan het publiek voo                  | orstelt -                              |                                        |                  |
| Submit the Survey   | NL.                                                                   |                                        |                                        |                  |
|                     | Productinfo                                                           |                                        |                                        |                  |
| Back to Dashboard   | Code en benamingen                                                    |                                        | 1-100                                  | Export CSV       |
|                     | Product ID<br>010                                                     | Handelsnaam van het product -FR<br>020 | Handelsnaam van het product -NL<br>030 |                  |
|                     | Product ID -                                                          | Handelsnaam van het product -FR        | - Handelsnaam van het product -NL      |                  |
|                     | - Product ID                                                          | Handelsnaam van het product -FR        | Handelsnaam van het product -NL        |                  |

#### De soorten gegevens

De in te vullen informatie kan verschillend van aard zijn:

- een **dropdownlijst** met waarden;
- o een geheel getal;
- een **decimaal getal**: hier kan je dus een getal invullen dat geen geheel getal is;
- o een vrije tekst (Nederlands of Frans);
- o een pdf-bestand.

#### 2. De informatie opslaan en valideren

Om de informatie op te slaan en te valideren, moet je enkel op "Valideren & Opslaan" of op "Volgende" klikken:

- Valideren & Opslaan: de informatie bewaren en valideren;
- Volgende: de informatie bewaren en valideren, en naar de volgende sectie gaan.

Kies je voor valideren, dan geldt dat voor de volledige rapportering. Daarbij worden alle secties samen als een geheel beschouwd. Ongeacht of de gegevens geldig zijn of niet, ze worden steeds bewaard.

Bij een valideringsfout of een waarschuwing verschijnt de vermelding Validation report in het rood (Figuur 10). Je kan detailinformatie over de fouten of waarschuwingen raadplegen (en printen).

Figuur 10: Detailinformatie van het Valideringsrapport

## 3. De rapportering afsluiten -> Submit the Survey

| +                                                                                                    |                                                                                                    |                                                                                                    | -                                                                                                    | ٥      | × |
|----------------------------------------------------------------------------------------------------|----------------------------------------------------------------------------------------------------|----------------------------------------------------------------------------------------------------|----------------------------------------------------------------------------------------------------|--------|---|
| ← C බ ⊡ https://fimis-test.fsma.be/nl/Survey/OpenExisting?survey/d=b32e2410-b116-4d98-86f1-fe2fb5e89830#                                                                                                    |                                                                                                    | <b>Q</b>                                                                                                    | (Ĥ                                                                                                    | ۲      |   |
| RS SURVEYS                                                                                                    | PRIVACY & COOKIES                                                                                                    | FSMA FOLLO                                                                                                    | W UP, PO                                                                                                    | L () N | L |
| InsFamily - InsFamily                                                                                                    |                                                                                                    |                                                                                                    |                                                                                                    | 1      |   |
| Productgegevens                                                                                                    |                                                                                                    |                                                                                                    |                                                                                                    |        |   |
| Validation report (12)      Errors      Vraag 3-100, Rij 1 : U moet alle kolommen van deze lijn invullen (Msg01.10)     Vraag 3-100, Rij 10 : U moet alle kolommen van deze lijn invullen (Msg01.10)     Vraag 3-100, Rij 12 : U moet alle kolommen van deze lijn invullen (Msg01.10)     Vraag 3-100, Rij 2 : U moet alle kolommen van deze lijn invullen (Msg01.10)     Vraag 3-100, Rij 3 : U moet alle kolommen van deze lijn invullen (Msg01.10)     Vraag 3-100, Rij 3 : U moet alle kolommen van deze lijn invullen (Msg01.10)     Vraag 3-100, Rij 3 : U moet alle kolommen van deze lijn invullen (Msg01.10)     Vraag 3-100, Rij 5 : U moet alle kolommen van deze lijn invullen (Msg01.10)     Vraag 3-100, Rij 5 : U moet alle kolommen van deze lijn invullen (Msg01.10)     Vraag 3-100, Rij 7 : U moet alle kolommen van deze lijn invullen (Msg01.10)     Vraag 3-100, Rij 7 : U moet alle kolommen van deze lijn invullen (Msg01.10)     Vraag 3-100, Rij 7 : U moet alle kolommen van deze lijn invullen (Msg01.10)     Vraag 3-100, Rij 7 : U moet alle kolommen van deze lijn invullen (Msg01.10)     Vraag 3-100, Rij 7 : U moet alle kolommen van deze lijn invullen (Msg01.10)     Vraag 3-100, Rij 7 : U moet alle kolommen van deze lijn invullen (Msg01.10)     Vraag 3-100, Rij 7 : U moet alle kolommen van deze lijn invullen (Msg01.10)     Vraag 3-100, Rij 8 : U moet alle kolommen van deze lijn invullen (Msg01.10)     Vraag 3-100, Rij 8 : U moet alle kolommen van deze lijn invullen (Msg01.10)     Vraag 3-100, Rij 8 : U moet alle kolommen van deze lijn invullen (Msg01.10)     Vraag 3-100, Rij 8 : U moet alle kolommen van deze lijn invullen (Msg01.10)     Vraag 3-100, Rij 8 : U moet alle kolommen van deze lijn invullen (Msg01.10)     Vraag 3-100, Rij 8 : U moet alle kolommen van deze lijn invullen (Msg01.10)     Vraag 3-100, Rij 8 : U moet alle kolommen van deze lijn invullen (Msg01.10)     Vraag 3-100, Rij 8 : U moet alle kolommen van deze lijn invullen (Msg01.10)     Vraag 3-100, Rij 8 : U moet alle kolomen van deze lijn invullen (Msg01.10) |                                                                                                    | P                                                                                                    | RINT                                                                                                    |        |   |
| t                                                                                                    | + + test.fsma.be/nl/Survey/OpenExisting?surveyId=b32e2410-b116-4d98-86f1-fe2fb5e89830# ERS_SURVEYS > InsFamily - InsFamily Productgegevens <ul> <li>validation report (12)</li> <li>Errors</li> <li>Vraag 3-100, Rij 1 : U moet alle kolommen van deze lijn invullen (Msg01.10)</li> <li>Vraag 3-100, Rij 10 : U moet alle kolommen van deze lijn invullen (Msg01.10)</li> <li>Vraag 3-100, Rij 11 : U moet alle kolommen van deze lijn invullen (Msg01.10)</li> <li>Vraag 3-100, Rij 12 : U moet alle kolommen van deze lijn invullen (Msg01.10)</li> <li>Vraag 3-100, Rij 12 : U moet alle kolommen van deze lijn invullen (Msg01.10)</li> <li>Vraag 3-100, Rij 2 : U moet alle kolommen van deze lijn invullen (Msg01.10)</li> <li>Vraag 3-100, Rij 3 : U moet alle kolommen van deze lijn invullen (Msg01.10)</li> <li>Vraag 3-100, Rij 5 : U moet alle kolommen van deze lijn invullen (Msg01.10)</li> <li>Vraag 3-100, Rij 6 : U moet alle kolommen van deze lijn invullen (Msg01.10)</li> <li>Vraag 3-100, Rij 5 : U moet alle kolommen van deze lijn invullen (Msg01.10)</li> <li>Vraag 3-100, Rij 6 : U moet alle kolommen van deze lijn invullen (Msg01.10)</li> <li>Vraag 3-100, Rij 7 : U moet alle kolommen van deze lijn invullen (Msg01.10)</li> <li>Vraag 3-100, Rij 7 : U moet alle kolommen van deze lijn invullen (Msg01.10)</li> <li>Vraag 3-100, Rij 7 : U moet alle kolommen van deze lijn invullen (Msg01.10)</li> <li>Vraag 3-100, Rij 8 : U moet alle kolommen van deze lijn invullen (Msg01.10)</li> <li>Vraag 3-100, Rij 9 : U moet alle kolommen van deze lijn invullen (Msg01.10)</li> <li>Vraag 3-100, Rij 9 : U moet alle kolommen van deze lijn invullen (Msg01.10)</li> </ul> | +       A <sup>N</sup> Q A <sup>N</sup> Q         ERS SURVEYS       PRIVACY & COOKIES         Productgegevens       • Validation report (12)         Errors       Vraag 3-100, Rij 1 : U moet alle kolommen van deze lijn invullen (Msg01.10)         Vraag 3-100, Rij 1 : U moet alle kolommen van deze lijn invullen (Msg01.10)         Vraag 3-100, Rij 1 : U moet alle kolommen van deze lijn invullen (Msg01.10)         Vraag 3-100, Rij 1 : U moet alle kolommen van deze lijn invullen (Msg01.10)         Vraag 3-100, Rij 1 : U moet alle kolommen van deze lijn invullen (Msg01.10)         Vraag 3-100, Rij 2 : U moet alle kolommen van deze lijn invullen (Msg01.10)         Vraag 3-100, Rij 3 : U moet alle kolommen van deze lijn invullen (Msg01.10)         Vraag 3-100, Rij 5 : U moet alle kolommen van deze lijn invullen (Msg01.10)         Vraag 3-100, Rij 5 : U moet alle kolommen van deze lijn invullen (Msg01.10)         Vraag 3-100, Rij 5 : U moet alle kolommen van deze lijn invullen (Msg01.10)         Vraag 3-100, Rij 5 : U moet alle kolommen van deze lijn invullen (Msg01.10)         Vraag 3-100, Rij 5 : U moet alle kolommen van deze lijn invullen (Msg01.10)         Vraag 3-100, Rij 5 : U moet alle kolommen van deze lijn invullen (Msg01.10)         Vraag 3-100, Rij 6 : U moet alle kolommen van deze lijn invullen (Msg01.10)         Vraag 3-100, Rij 6 : U moet alle kolommen van deze lijn invullen (Msg01.10)         Vraag 3-100, Rij 6 : U moet alle kolommen van deze lijn invullen (Msg01.10) <td< td=""><td>+       A* Q S       C       C<td>+</td><td>+</td></td></td<> | +       A* Q S       C       C <td>+</td> <td>+</td> | +      | + |

Als je alle informatie van elke sectie van de Survey hebt ingevuld, moet je de rapportering nog goedkeuren en afsluiten. Daarvoor klik je op de knop "**Submit the Survey**" (Figuur 11) in het linkerschermdeel.

Deze actie is slechts mogelijk als aan alle valideringsregels is voldaan, en er geen foutmeldingen meer worden gegenereerd.

Eens je de rapportering hebt afgesloten, kan je ze niet meer wijzigen (tenzij je dat expliciet aan de FSMA vraagt).

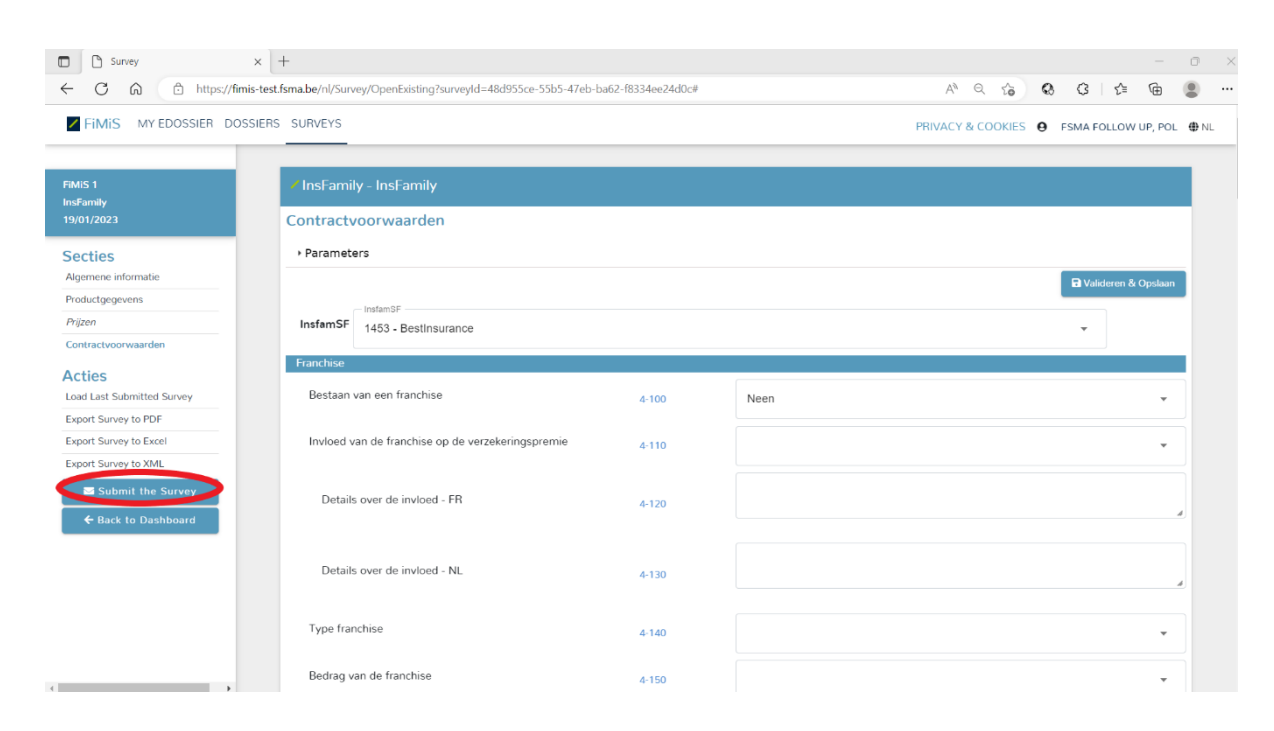

#### Figuur 11: Submit the Survey

#### 4. Een Survey exporteren of printen

Export Survey to PDF, Excel of XML

Met deze actie kan je alle secties van een Survey naar een pdf-document, een Excel-spreadsheet of een XML-bestand exporteren, waarna je dat document, die spreadsheet of dat bestand kan saven of printen.

| Survey                   | × +                                                               |                       |      |                   |                 | -       | σ |
|--------------------------|-------------------------------------------------------------------|-----------------------|------|-------------------|-----------------|---------|---|
| - C 🙃 🗇 https://fir      | mis-test.fsma.be/nl/Survey/OpenExisting?surveyId=48d955ce-55b5-47 | eb-ba62-f8334ee24d0c# |      | A" Q 20           | ଷ ଓ 🌾           | œ       |   |
| FiMiS MY EDOSSIER DO     | SSIERS SURVEYS                                                    |                       |      | PRIVACY & COOKIES | 9 FSMA FOLLOW   | UP, POL | 0 |
| MIS 1<br>IsFamily        | < InsFamily - InsFamily                                           |                       |      |                   |                 |         |   |
| acties                   | Parameters                                                        |                       |      |                   |                 |         |   |
| Igemene informatie       |                                                                   |                       |      |                   | D Validaran & J | Opelaan |   |
| roductgegevens           |                                                                   |                       |      |                   | Valideren or    | opsiaan |   |
| hjzen                    | InsfamSF 1453 - BestInsurance                                     |                       |      |                   | -               |         |   |
| ontractvoorwaarden       |                                                                   |                       |      |                   |                 |         |   |
| cties                    | Franchise                                                         |                       | ·    |                   |                 |         |   |
| ad Last Submitted Survey | Bestaan van een franchise                                         | 4-100                 | Neen |                   |                 | Ŧ       |   |
| oport Survey to PDF      |                                                                   |                       |      |                   |                 |         |   |
| xport Survey to Excel    | Invloed van de franchise op de verzekeringspremie                 | 4-110                 |      |                   |                 | *       |   |
| xport Survey to XML      |                                                                   |                       |      |                   |                 |         |   |
| Submit the Survey        | Details over de invloed - FR                                      | 4-120                 |      |                   |                 |         |   |
| ← Back to Dashboard      |                                                                   | 4-120                 |      |                   |                 | A       | J |
|                          |                                                                   |                       |      |                   |                 |         |   |
|                          | Details over de invloed - NL                                      | 4-130                 |      |                   |                 |         |   |
|                          |                                                                   |                       |      |                   |                 | 4       | J |
|                          | Tura franchica                                                    |                       |      |                   |                 |         |   |
|                          | Type nanchise                                                     | 4-140                 |      |                   |                 | *       |   |
|                          | Redrag yan de franchico                                           |                       |      |                   |                 |         |   |

Figuur 12: Export Survey to PDF, Excel of XML

#### 5. De gegevens van een vroegere Survey importeren

Elke Survey die je aan de FSMA overlegt, vervangt de eerder overgelegde Surveys volledig. Zo kan het gebeuren dat een eerder vermeld product niet meer wordt opgenomen. Daarom moet elke Survey volledig zijn en alle producten bevatten die in de verzekeringsvergelijkstool van de FSMA moeten worden opgenomen.

Er zijn functies voorhanden waarmee je de bij een vroegere Survey overgelegde informatie kan recupereren, zodat je niet met een blanco blad hoeft te starten.

#### Load Last Submitted Survey

Met deze actie kan je in de Survey alle gegevens importeren uit de recentste Survey die je hebt overgelegd (*closed*). Zo hoef je niet alle gegevens opnieuw in te voeren: eens je de gegevens uit de vorige Survey hebt gerecupereerd, moet je enkel nog de velden aanpassen die sinds de recentste Survey zijn geëvolueerd.

#### Figuur 13: Load Last Submitted Survey

| Survey                                                                                                   | × +                                               |       |                   |        |           |           | -         | 0    | × |
|----------------------------------------------------------------------------------------------------|---------------------------------------------------|-------|-------------------|--------|-----------|-----------|-----------|------|---|
| ← C A A https://fimis-test.fsma.be/nl/Survey/OpenExisting?survey/d=48d955ce-55b5-47eb-ba62-f8334ee24d0c# |                                                   |       |                   | A" Q 6 | ø         | G   1     | - @       |      |   |
| FIMIS MY EDOSSIER DOSSIERS SURVEYS                                                                       |                                                   |       | PRIVACY & COOKIES | 0      | SMA FOLLO | W UP, POI | • NL      |      |   |
|                                                                                                    |                                                   |       |                   |        |           |           |           |      |   |
| FiMiS 1                                                                                                  | InsFamily - InsFamily                             |       |                   |        |           |           |           |      |   |
| insramiy<br>19/01/2023                                                                                   | Contractvoorwaarden                               |       |                   |        |           |           |           |      |   |
| Secties                                                                                                  | Parameters                                        |       |                   |        |           |           |           |      |   |
| Algemene informatie                                                                                      |                                                   |       |                   |        |           | Validerer | & Opslaan |      |   |
| Productgegevens                                                                                          | - InsfamSF                                        |       |                   |        |           |           |           | •    |   |
| Prijzen                                                                                                  | InsfamSF 1453 - BestInsurance                     |       |                   |        |           | -         |           |      |   |
| Contractvoorwaarden                                                                                      | Enables                                           |       |                   |        |           |           |           | - 11 |   |
| Acties                                                                                                   | Franchise                                         |       |                   |        |           |           |           |      |   |
| Load Last Submitted Survey                                                                               | Bestaan van een franchise                         | 4-100 | Neen              |        |           |           | *         |      |   |
| Export Survey to PDF                                                                                     |                                                   |       |                   |        |           |           |           |      |   |
| Export Survey to Excel                                                                                   | Invloed van de franchise op de verzekeringspremie | 4-110 |                   |        |           |           | *         |      |   |
| Export Survey to XML                                                                                     |                                                   |       |                   |        |           |           |           |      |   |
| Submit the Survey                                                                                        | Details over de invloed - FR                      | 4 130 |                   |        |           |           |           |      |   |
| ← Back to Dashboard                                                                                      |                                                   | 4-120 |                   |        |           |           |           | 4    |   |
|                                                                                                    |                                                   |       |                   |        |           |           |           |      |   |
|                                                                                                    | Details over de invloed - NL                      | 4.120 |                   |        |           |           |           |      |   |
|                                                                                                    |                                                   | 4-150 |                   |        |           |           |           | 4    |   |
|                                                                                                    |                                                   |       |                   |        |           |           |           |      |   |
|                                                                                                    | Type franchise                                    | 4-140 |                   |        |           |           | *         |      |   |
|                                                                                                    |                                                   |       |                   |        |           |           |           |      |   |
|                                                                                                    | Bedran van de franchise                           | 4-150 |                   |        |           |           | ~         |      |   |